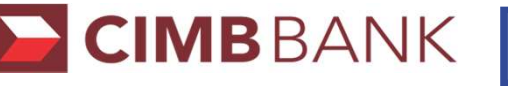

## CIMBBANK GHL e-Wallet Transaction Procedures

**Quick Referrence Guide** Model: Verifone VX 520

| SALE                                                                                                  | VOID                                                                                                    | SETTLEMENT                                                                                            |
|----------------------------------------------------------------------------------------------------|----------------------------------------------------------------------------------------------------|----------------------------------------------------------------------------------------------------|
| Terminal Display User- Action                                                                         | Terminal Display User- Action                                                                                             | Terminal Display User- Action                                                                         |
| CIMBBANK<br>Sale<br>Void<br>Settlement                                                                | CIMBBANK<br>Sale<br>Void<br>Settlement                                                                                    | CIMBBANK<br>Sale<br>Void<br>Settlement                                                                |
| Amt: MYR 0.00     F1 2. Key in amount and press <enter></enter>                                       | Void Prev F1 2. Press F2 for Next   eWALLET Next F2 and find eWallet and press   Slct F3 to select host   Exit F4 eWALLET | Settlement Yes F1 2. Press F1 for   All Host? F3 F4 F4 F4                                             |
| Please Tap Card<br>RM 100.00<br>InsertSwipeEnter<br>Card No:<br>F3<br>F4                              | Void F1 3. Key-in receipt TRACE no.<br>and press <enter>   Trace #: F3</enter>                                            | Settlement   F1   3. Communicating with     F2   F3   Printing Settlement     Receiving   F4   report |
| 4.Scan QR code on phone<br>using scanner                                                              | Void Prev F1 4. Press F3 to Select   Sale Sict F2 F3 to Select   MYR 100.00 Exit F4 F4                                    |                                                                                                    |
| Sale F1 5. Communicating with host for processing.   F2 F3 Transaction approved and receipt print out | Void<br>Sale<br>MYR 100.00<br>Enter to Confirm<br>F4<br>5. Press <b><enter></enter></b> to confirm                        |                                                                                                    |
| Sale Yes F1 6. Press F1 Yes to print   Print Cust Copy? F3 F4 F4 F4                                   | Void   F1   6. Communicating with host for processing.     F2   F3   Transaction approved and receipt print out           |                                                                                                    |
|                                                                                                    | Void Yes F1 Yes to print customer copy                                                                                    |                                                                                                    |